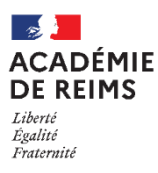

# ڬ L'activité WIKI

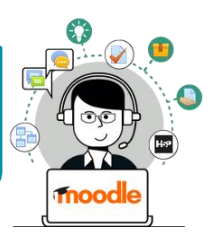

## L'activité Wiki est une activité collaborative. Elle permet de créer une ou plusieurs pages Web Usages pédagogiques possibles : Substitution : Modèle

Augmentation : Le Wiki permet d'afficher un contenu avec des liens hypertextes SAMR

Modification : Le Wiki est une activité collaborative, avec la possibilité de s'appuyer sur des échanges Redéfinition : Les textes peuvent être accompagnées de documents multimédias (ex. Images ou vidéos) ; il est possible de diffuser ensuite le contenu à d'autres utilisateurs

L'activité WIKI est particulièrement adaptée pour : Exposés ; Travaux de groupe ; EPI au Collège ; TPE au lycée Points de vigilance :

Cette activité n'est pas synchrone, les élèves ne peuvent pas travailler en même temps sur le document. Pour contourner la difficulté : Un élève est désigné pour entrer le texte définitif ; les échanges d'informations se font pas le biais des commentaires.

# Création de l'activité Wiki

Activez le mode édition, cliquez sur + Ajouter une activité ou ressource et sélectionnez

## A regarder obligatoirement :

- 1. Donnez un **nom** au Wiki
- 2. La description n'est pas obligatoire :
  - Par défaut, elle n'apparaît pas dans le cours
  - Si vous voulez faire apparaître une description dans le cours, cochez la case "Afficher la description..."
  - Cette description peut vous servir à donner des consignes
- 3. Le type de Wiki : par défaut, c'est un Wiki "collaboratif" mais il est possible de choisir "Wiki individuel"
- 4. Donnez un nom à la 1<sup>ère</sup> page (Attention : ce Wiki peut ne comporter qu'une seule page)
- 5. Par défaut, un Wiki collaboratif concernera tous vos élèves. Si vous souhaitez créer des groupes\*, dans la rubrique "Réglages courants", paramétrez le champ "Mode de groupe" sur "groupes séparés"
- 6. Cliquez sur "Enregistrer et revenir au cours"

|                                      | VVIKI                                                                |
|--------------------------------------|----------------------------------------------------------------------|
| 🛚 Ajout Wiki à C                     | HAPITRE 10                                                           |
| - Généraux                           | 1                                                                    |
| Nom du wiki                          | Wiki - Travail collaboratif                                          |
| Description                          |                                                                      |
|                                      | Afficher la description sur la page de cours 👔                       |
| Mode wiki                            | 3 Wiki collaboratif +                                                |
| Nom de la première <b>()</b><br>page | Accueil                                                              |
| Format                               | 4                                                                    |
| <ul> <li>Réglages couran</li> </ul>  | ts                                                                   |
| Disponibilité                        | Afficher sur la page de cours                                        |
| Numéro d'identification              | 0                                                                    |
| Mode de groupe                       | Groupes séparés 🗧                                                    |
| Groupement                           | Aucun 🗢                                                              |
|                                      | Ajouter une restriction de groupe/groupement                         |
| Restreindre l'acc                    | ès                                                                   |
| Tags                                 |                                                                      |
| Compétences                          | 6 Enceptitive of revenir au cours. Enceptitive of afficience Annuler |
| Ce formulaire comprend des           | entregister et telentrational entregister et annexes                 |

(\* Voir la Fiche Réflexe correspondante)

## Alimenter / Faire vivre le Wiki

Votre Wiki apparaît dans la page de cours...

...mais il est vide. Le contenu peut être ajouté par l'enseignant et/ou par les élèves.

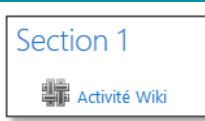

Pour l'alimenter, cliquez sur l'activité pour l'ouvrir

© Rectorat de l'académie de Reims – DANE / S. Klein - support-ent@ac-reims.fr novembre 2020

### 1. La 1ère fois, cliquez sur le bouton "Créer une page" :

- Le titre est celui donné par l'enseignant
- Le format habituel est WYSIWYG

| Activité Wiki                     |   |                      |  |
|-----------------------------------|---|----------------------|--|
| Exposé sur                        |   |                      |  |
| <ul> <li>Nouvelle page</li> </ul> |   |                      |  |
| Titre de la nouvelle page         | 0 | Accueil              |  |
| Format                            | 0 |                      |  |
|                                   |   | Format WYSIWYG       |  |
|                                   |   | 🔿 Format Creole      |  |
|                                   |   | 🔿 Format NWiki \rm 🛛 |  |
|                                   | · | Créer une page       |  |

#### L'interface propose différents onglets

2. Pour alimenter votre page, cliquez sur l'onglet Modifier

Vous pouvez alors modifier votre page grâce à l'éditeur de texte :

- Entrer du **texte** et le mettre en forme
- Insérer un lien vers une page Internet
  Insérer une image
  Insérer un média (son, vidéo...)
  Insérer un enregistrement audio
- Insérer une enregistrement webcam
- Joindre un fichier

#### Les autres onglets :

• Afficher : Page d'affichage du travail final

• **Commentaires** : il est possible de déposer un commentaire sans modifier la page (si les commentaires sont autorisés par l'administrateur de Moodle)

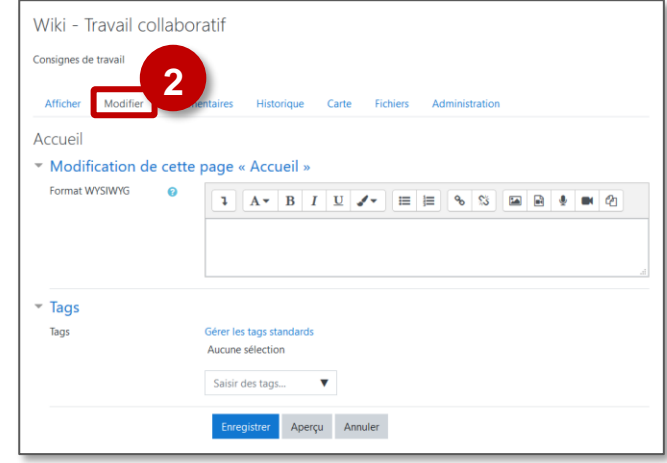

| Activité   | é Wiki   |              |              |                           |          |                      |
|------------|----------|--------------|--------------|---------------------------|----------|----------------------|
| Exposé sur |          |              |              |                           |          |                      |
| Afficher   | Modifier | Commentaires | Historique   | Carte                     | Fichiers |                      |
| Accueil    |          |              |              |                           |          | E Version imprimable |
|            |          |              | Exposé su    | r les robots              | :        |                      |
|            |          |              | ES ROBOTS EN | etite histoir<br>4 MINUTE |          |                      |
| Activit    | é Wiki   |              |              |                           |          |                      |

| Activite                | VVIKI                                                         |                      |                   |       |          |  |  |
|-------------------------|---------------------------------------------------------------|----------------------|-------------------|-------|----------|--|--|
| Exposé sur              |                                                               |                      |                   |       |          |  |  |
| Afficher                | Modifier                                                      | Commentaires         | Historique        | Carte | Fichiers |  |  |
| Accueil<br>Ajouter comm | nentaire                                                      |                      |                   |       |          |  |  |
|                         | par Jules KLEIN, mardi 16 avril 2019, 09:24                   |                      |                   |       |          |  |  |
|                         | Je ne sais pas par où commencer                               |                      |                   |       |          |  |  |
|                         | •                                                             | â                    |                   |       |          |  |  |
|                         | par Stépha                                                    | ne Klein, mardi 16 a | avril 2019, 09:25 |       |          |  |  |
|                         | Regarde ce lien : https://www.youtube.com/watch?v=_IOef59dvYc |                      |                   |       |          |  |  |

• Historique : permet de consulter les modifications. Vous pourrez sélectionner deux versions différentes de la même page et demander leur comparaison.

| Activite        | é Wiki                         |                                     |            |         |               |
|-----------------|--------------------------------|-------------------------------------|------------|---------|---------------|
| Exposé sur      |                                |                                     |            |         |               |
| Afficher        | Modifier                       | Commentaires                        | Historique | Carte   | Fichiers      |
| Accueil         | 0                              |                                     |            |         |               |
| Créé le mardi 1 | 6 avril 2019, 09:04<br>Version | 4 par Stéphane Klein<br>Utilisateur |            | Modifié |               |
| ○●              | 6                              | Stéphan                             | e Klein    | 09:28   | 16 avril 2019 |
| ۰ ا             | 5                              | Jules KL                            | EIN        | 09:28   | 16 avril 2019 |
| 0 0             | 4                              | Stéphan                             | e Klein    | 09:18   | 16 avril 2019 |
| Comparer        | les versions sé                | ilectionnées                        |            |         |               |

- Carte : permet de naviguer lorsqu'il y a plusieurs pages
- Fichiers : permet de télécharger des fichiers supplémentaires mis à disposition par l'enseignant

#### **Rôle Enseignant**

- Afficher : Page d'affichage qui permet de voir la production de chaque groupe.
- Administration : il permet de supprimer des pages.

| Activité    | Wiki       |              |           |         |          |                |  |
|-------------|------------|--------------|-----------|---------|----------|----------------|--|
| Exposé sur  |            |              |           |         |          |                |  |
| Afficher    | Modifier   | Commentaires | Historiqu | e Carte | Fichiers | Administration |  |
| Accueil     |            |              |           |         |          |                |  |
| Menu admin: | Supprime   | r les pages  | ÷         |         |          |                |  |
|             | Nom de pa  | ge           |           |         |          |                |  |
|             | Aucune pag | e orpheline  |           |         |          |                |  |
| Tout lister |            |              |           |         |          |                |  |

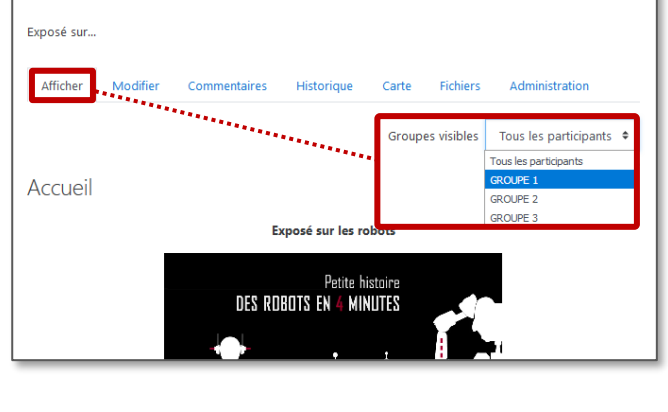

Historique

Commentaires

Commentaires

Carte

Jules KLEIN

Fichiers

Exposé sur les robots

DES ROBOTS EN 4 MINUTE

mplir automat

Fichie

tique.

Version 5 Affid

16 avril 2019, 09:28

ient des tâc sant. dans un d récis, des actions humaines. La conception de systèmes est l'objet d'une discipline ifique, branche de l'automatisme nomr

Activité Wiki

Modifier

Différences entre la version 4 et la version Version 4 Afficher Restaurer Stéphane Klein

1920 ROBOTA

× tra

Activité Wiki

- 1 Histoire des robots.mp4 Modifier les fichiers wiki

Exposé sur...

Afficher

Activité Wiki

Exposé sur les robots

Exposé sur...

Afficher

Accueil

A savoir : Au départ, votre wiki ne contient qu'une seule M page. Pour ajouter de nouvelles pages vous devez créer des liens sur des mots qui serviront ensuite à accéder aux pages correspondantes. Pour ajouter un lien sur un mot, mettez ce mot entre des doubles crochets [[ ]]." Ensuite enregistrez la page.

| odification de   | e cette page « Accueil »                                    |
|------------------|-------------------------------------------------------------|
| rmat WYSIWYG 🛛 🥝 |                                                             |
|                  |                                                             |
|                  | [[Informations]]     afficher directement dans la page Wiki |

Navigation simplifiée : Pensez à remettre le lien vers la première page du wiki : en plaçant en bas de chaque page le nom de la première page entre des doubles crochets.